# Configurare il clone dell'indirizzo MAC sulla serie SPA100

## Obiettivo

Un indirizzo MAC è un codice a 12 cifre assegnato a un componente hardware univoco per l'identificazione della rete. Per motivi di sicurezza, in genere è necessario registrare gli indirizzi MAC dei dispositivi presso l'ISP. Se l'account è stato registrato in precedenza con un altro indirizzo MAC, potrebbe essere utile assegnare tale indirizzo al dispositivo corrente. La funzione di clonazione degli indirizzi MAC consente di evitare la nuova registrazione degli indirizzi MAC assegnando l'indirizzo MAC corrente al dispositivo.

Questo articolo spiega come configurare la funzione MAC Address Clone sulla serie SPA100.

#### Dispositivi interessati

Serie SPA100

#### Versione del software

·v1.1.0

### **Clonazione indirizzo MAC**

Passaggio 1. Accedere all'utility di configurazione Web e scegliere **Network Setup > Advanced Settings > MAC Address Clone**. Viene visualizzata la pagina *Clona indirizzo MAC*:

| MAC Address Clone                   |
|-------------------------------------|
| MAC Address Clone                   |
| MAC Clone: © Enabled                |
| MAC Address: 30 :E4 :DB :72 :6B :30 |
| Clone Your PC's MAC                 |
| Submit Cancel                       |

Passaggio 2. Fare clic sul pulsante di scelta **Abilitato** nel campo *Clone MAC* per abilitare la funzione Clone MAC. Il valore predefinito è Disabled.

| MAC Address Clone                                                                                                    |
|----------------------------------------------------------------------------------------------------|
| MAC Address Clone                                                                                                    |
| MAC Clone:  Image: Clone Clone Cl |
| MAC Address: 30 :E4 :DB :72 :6B :30                                                                                                    |
| Clone Your PC's MAC                                                                                                    |
| Submit Cancel                                                                                                    |

Passaggio 3. Inserire l'indirizzo MAC che si desidera assegnare ai dati (adattatori per telefono analogico) nel campo *Indirizzo MAC*.

| MAC Address Clone                                                                                                    |
|----------------------------------------------------------------------------------------------------|
| MAC Address Clone                                                                                                    |
| MAC Clone:  Image: Image: Image: MAC Clone image: Image: Image |
| MAC Address: 32 :E7 :BC :18 :7A :20                                                                                                    |
| Clone Your PC's MAC                                                                                                    |
| Submit Cancel                                                                                                    |

**Nota:** Se l'indirizzo MAC del computer è l'indirizzo precedentemente registrato per l'account ISP, fare clic su **Clona l'indirizzo MAC del PC**. L'indirizzo MAC del computer viene visualizzato nel campo Indirizzo MAC.

| MAC Address Clone                                        |
|----------------------------------------------------------|
| MAC Address Clone                                        |
| MAC Clone: <ul> <li>Enabled</li> <li>Disabled</li> </ul> |
| MAC Address: 32 :E7 :BC :18 :7A :20                      |
| Clone Your PC's MAC                                      |
| Submit Cancel                                            |

Passaggio 4. Fare clic su **Sottometti** per salvare le modifiche apportate alle impostazioni oppure fare clic su **Annulla** per annullare eventuali voci non salvate.